## Quick guide for travel arrangers

With Neo<sup>™</sup>, travel arrangers can quickly search and book travel for employees and guest travelers, edit profile settings, view travelers' current and past trips, and store frequently used itineraries as templates. Here's how you can get started:

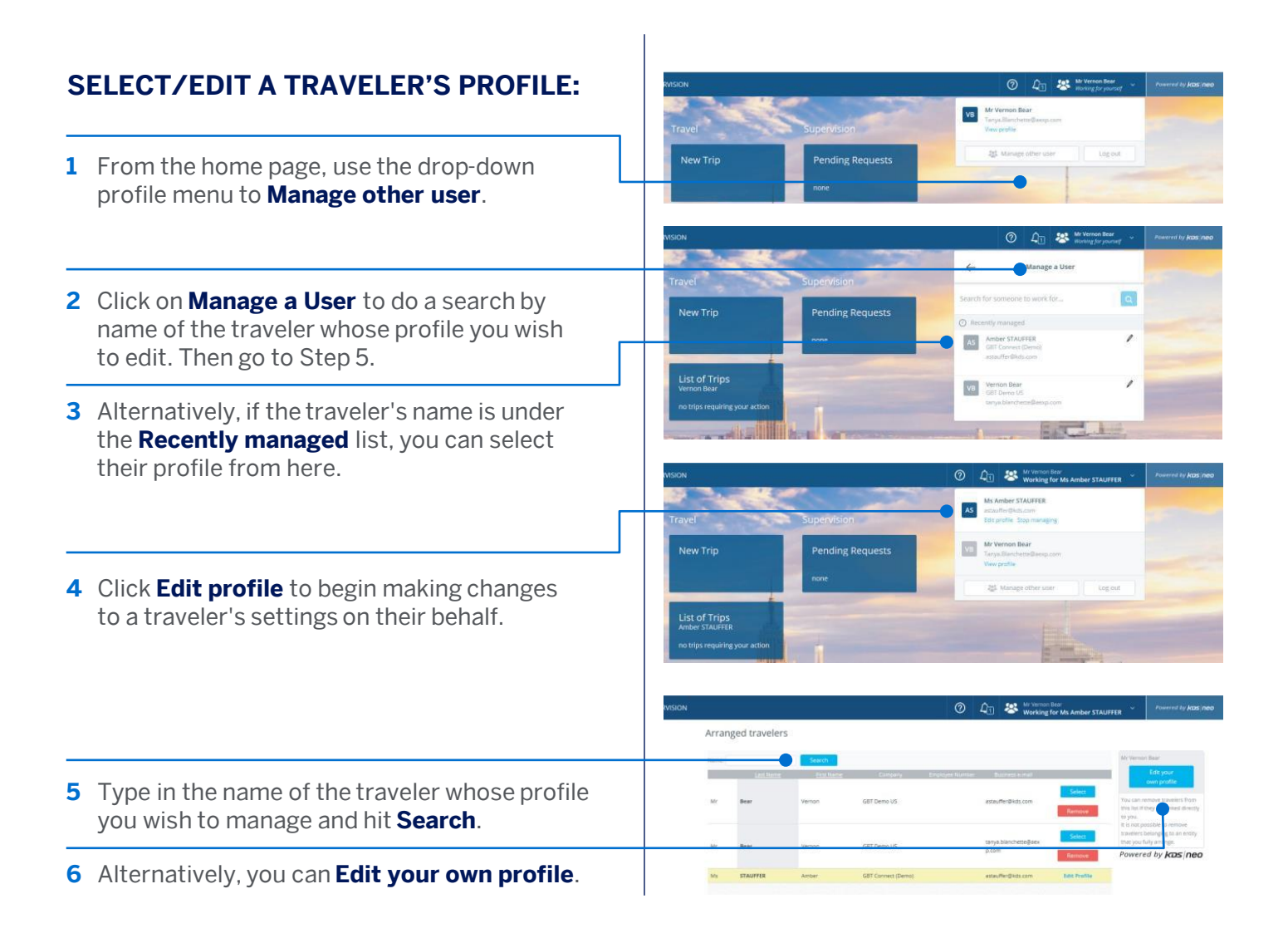

GBT Travel Services UK Limited (GBT UK) and its authorized sublicensees (including Ovation Travel Group and Egencia) use certain trademarks and service marks of American Express Company or its subsidiaries (American Express) in the "American Express Global Business Travel" and "American Express GBT Meetings & Events" brands and in connection with its business for permitted uses only under a limited license from American Express. GBT UK is a subsidiary of Global Business Travel Group, Inc. (NYSE: GBTG). American Express holds a minority interest in GBTG, which operates as a separate company from American Express.

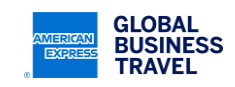

## AMEX GBT Neo

|                          |                                                                                                    | GLOBAL BUSINESS TRAVEL HOME ARRANGER TRAVEL                                                                                                    |  |
|--------------------------|----------------------------------------------------------------------------------------------------|----------------------------------------------------------------------------------------------------|--|
| MANAGE TRAVELERS' TRIPS: |                                                                                                    | Arranger Travel                                                                                                    |  |
| 1                        | From the home page, you can access the trip<br>of the traveler you have selected through                                              | GLOBAL<br>BUSINESS TRAVEL         List of Employees         New Trip           Your profile is up to date.         Create a Guest         List of Trips                                                                                                    |  |
|                          |                                                                                                    | no trip regulting your action                                                                                                    |  |
| 2                        | Or you can click on <b>List of Trips</b> to bring<br>up the itineraries for all the travelers<br>you are managing.                    | List of Trips<br>Al Traveliers<br>to the regular your action                                                                                                    |  |
| 3                        | Once on the <b>My Trips</b> screen, refine your search for a specific booking.                                                        | My Trips Treef Phily non complex. Development Phil None Phil None  |  |
| 4                        | View <b>Trips I have booked</b> to see current and previous bookings.                                                                 | Select traveller  Mor booker  Select traveller  Mor booker  Select traveller  Mor booker  Select traveller  Mor booker  Select traveller  Mor booker  Select traveller  Mor booker  Select traveller  Mor booker  Select traveller  Mor booker  Select traveller  Mor booker  Select traveller  Select traveller  Select trave |  |
| 5                        | Click <b>All</b> to view all the previous and current trip itineraries you have arranged.                                             | All None Cancel Booking Digitizate Delive Convertions template.                                                                                                    |  |
| 6                        | Enter a Passenger Name Record (PNR) to directly access relevant trip details.                                                         |                                                                                                    |  |
| 7                        | Filter trips by <b>All travelers</b> or <b>Current traveler</b> only.                                                                 |                                                                                                    |  |
|                          |                                                                                                    | C     Kind and the second second      |  |
| В                        | OOK FOR A GUEST:                                                                                                    | New Trip                                                                                                    |  |
| D<br>be<br>gi            | epending on your site configuration, you may<br>e able to create guest profiles to book trips for<br>uests, contractors, and clients. | Arranged travellers  New Guist Traveller  New Guist Traveller  New Guist Traveller  New Guist Traveller  New Guist Traveller  New Guist Traveller  New Guist Traveller  New Guist Traveller                                                                                                    |  |
| 1                        | From the drop-down profile menu, click <b>Create a guest profile</b> to get started.                                                  | tack     value     value     va      |  |
|                          |                                                                                                    |                                                                                                    |  |

This document contains unpublished, confidential, and proprietary information of American Express Global Business Travel (Amex GBT). No disclosure or use of any portion of these materials may be made without the express written consent of Amex GBT. © 2023 GBT Travel Services UK Limited.

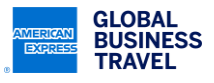